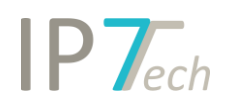

# Änderungen Version 19.6.0

## Inhaltsverzeichnis

| Neuerungen                            | 2  |
|---------------------------------------|----|
| Ansprüche/Bilder in der Ergebnisliste | 2  |
| Highlighting                          | 3  |
| Suche nach "Sterbe"-Datum             | 5  |
| Zitierungsbaum                        | 6  |
| Word-Export                           | 8  |
| Filter                                | 9  |
| /erbesserungen                        | 10 |
| Behobene Fehler                       | 12 |

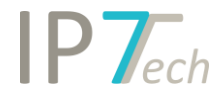

## Neuerungen

Die Neuerungen bezüglich der Website stehen ab dem 25.06.2019 zur Verfügung.

#### Ansprüche/Bilder in der Ergebnisliste

In der Ergebnisliste können jetzt die unabhängigen Ansprüche bzw. der erste Anspruch angezeigt werden.

Außerdem können die Bilder der Patente in der Ergebnisliste angezeigt werden.

In den Einstellungen können die gewünschten Spalten ausgewählt werden:

| Settings          | Display settings | Preferred languages      | Preferred countries         | Keyboard shortcuts     | Result list tabs | Detail view tabs |
|-------------------|------------------|--------------------------|-----------------------------|------------------------|------------------|------------------|
|                   |                  |                          |                             |                        |                  |                  |
|                   | He               | ere you can define the o | rder of the result list tab | s and which tabs you w | ant to see.      |                  |
| $\checkmark$      | Abstract         |                          |                             |                        |                  | Ŧ                |
| <b></b>           | Bibliographic    | data                     |                             |                        |                  |                  |
| $\checkmark$      | Additional Fie   | lds                      |                             |                        |                  |                  |
|                   | Document link    | ks                       |                             |                        |                  | Ŧ                |
| $\mathbf{\nabla}$ | Network com      | ment                     |                             |                        |                  | Ŧ                |
| $\mathbf{\nabla}$ | Project comm     | ent                      |                             |                        |                  | -                |
| <u> </u>          | Evaluation his   | tory                     |                             |                        |                  |                  |
|                   | First claim      |                          |                             |                        |                  |                  |
| $\mathbf{\nabla}$ | Independent (    | Claims                   |                             |                        |                  |                  |
| $\checkmark$      | Images           |                          |                             |                        |                  |                  |

#### Unabhängige Ansprüche in der Ergebnisliste:

|                                                                                                    |                                                                                   |                                                                                                    |                                                                                                    |                                                                                                    |                                                                                                    |                                                                                                    |                                                                                                    | SPANA LLC DUNUA                                                                                                    | D CUADLES                                                                          | £ 3                                                                                                    | -                   |
|----------------------------------------------------------------------------------------------------|-----------------------------------------------------------------------------------|----------------------------------------------------------------------------------------------------|----------------------------------------------------------------------------------------------------|----------------------------------------------------------------------------------------------------|----------------------------------------------------------------------------------------------------|----------------------------------------------------------------------------------------------------|----------------------------------------------------------------------------------------------------|----------------------------------------------------------------------------------------------------|------------------------------------------------------------------------------------|----------------------------------------------------------------------------------------------------|---------------------|
| BRAKE ROTOR                                                                                                    |                                                                                   |                                                                                                    |                                                                                                    |                                                                                                    |                                                                                                    |                                                                                                    |                                                                                                    | Noth                                                                                                    | en Christoph 2                                                                     | 7/05/201                                                                                                    | 9 11:17:0           |
| "The                                                                                                    | Abstract                                                                          | Biblio. info.                                                                                                    | Additional Fields                                                                                                    | Document links                                                                                                    | Network commen                                                                                                    | t Project commen                                                                                                    | t Evaluation history                                                                                                    | / Independent Claims                                                                                                    | Images                                                                             | <u>9</u> §                                                                                                    |                     |
| n - 1 - m<br>- m - 1 - m<br>- m - m - m<br>- m - m - m<br>- m - m - m<br>- m - m - m<br>- m - m - m<br>- m - m - m<br>- m - m - m<br>- m - m - m<br>- m - m - m<br>- m - m - m - m<br>- m | Claim<br>1. A bra<br>a circum<br>outwar<br>circum<br>an edg<br>transiti           | 1: (Independen<br>ake rotor for a b<br>mferential brak<br>d away from o<br>ferentially arour<br>e surface facin<br>on of the outer | nt Claim)<br>bicycle comprising:<br>e track disposed ab<br>one another and thu<br>nd the brake rotor, t<br>g radially outward of<br>peripheral edge is r | out an axis of rotat<br>at are on axially op<br>he outer peripheral<br>on the outer periph<br>oot perpendicular to | ion of the brake rotor,<br>oposed sides of the b<br>edge comprising:<br>ieral edge, anda trans<br>the two surfaces in ar         | the circumferential I<br>rake rotor, the two<br>ition between each c<br>n axial direction of the                      | orake track comprising<br>surfaces defining a th<br>of the two surfaces an<br>e brake rotor.                                  | a first surface and a seco<br>ickness therebetween; and<br>d the edge surface;wherei                                                                 | nd surface tha<br>Jan outer peri<br>n at least a po                                | t face axia<br>ipheral economic of the second second sec | ially<br>dge<br>the |
| ***                                                                                                    |                                                                                   |                                                                                                    |                                                                                                    |                                                                                                    |                                                                                                    |                                                                                                    | Cam                                                                                                    | pagnolo S.r.l. MEGGIOLAN                                                                                                    | I Mario 👔                                                                          | ۶ E                                                                                                    | -                   |
| METHOD FOR MOUNTING A HYDRAULIC BRAKING APPARATUS                                                                                                    | ON A BICYC                                                                        | le, hydraulic                                                                                                    | BRAKING APPARATU                                                                                                    | JS AND MOUNTING                                                                                                    | TOOL                                                                                                    |                                                                                                    | _                                                                                                    | Nothen C                                                                                                    | hristoph 27/05                                                                     | /2019 11:                                                                                                    | :17:07              |
|                                                                                                    | Abstract                                                                          | Biblio. info.                                                                                                    | Additional Fields                                                                                                    | Document links                                                                                                    | Network comment                                                                                                    | Project comment                                                                                                    | Evaluation history                                                                                                    | Independent Claims Ir                                                                                                    | nages 💡                                                                            | ş                                                                                                    |                     |
| The second second second second second second second second second second second second second second second se                                                                                                    | Claim 4:<br>4. A hyd<br>member<br>of the bi<br>flexible t<br>Claim 8:<br>8. A mou | (Independent (<br>raulic braking a<br>and said brakin<br>cycle, wherein a<br>ube is connecte<br>(Independent<br>unting tool for n  | Claim)<br>pparatus to be mour<br>1g member, said cor<br>a first free end of sai<br>1d to a mounting too<br>Claim)<br>nounting a hydraulic                | nted on a bicycle, co<br>itrol member comp<br>id flexible tube is co<br>il, said mounting too<br>braking apparatus | mprising a control me<br>ising a fixing portion t<br>nnected to one betwe<br>ol comprising a couplin<br>on a bicycle, the tool c | mber, a braking mem<br>to bicycle handlebars,<br>en said control meml<br>g portion to a mount<br>omprising a coupling | ber and a flexible tube<br>said braking member<br>ser and said braking m<br>ing cable and a pluggir<br>portion for a mounting | for adducing braking liquic<br>comprising fixing members<br>tember, and an opposite so<br>g portion inserted in said i<br>g cable and a plugging por | I between said<br>to a bearing<br>cond free end<br>lexible tube.<br>ion configured | control<br>element<br>of said                                                                                                    |                     |

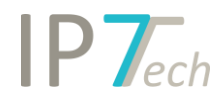

#### Bilder in der Ergebnisliste:

| **** US 2017299005 A1 (06/04/2017, 19/10/2017)                 |                            |               |                    |                 |                  |                   |                      | SRAM, LLC DUNLAP      | CHARLES § 🏃        | . E -            |
|----------------------------------------------------------------|----------------------------|---------------|--------------------|-----------------|------------------|-------------------|----------------------|-----------------------|--------------------|------------------|
| BRAKE ROTOR                                                    |                            |               |                    |                 |                  |                   |                      | Nothen                | Christoph 27/05/2  | 019 11:17:07     |
|                                                                | Abstract                   | Biblio. info. | Additional Fields  | Document links  | Network comment  | Project comment   | Evaluation history   | Independent Claims    | Images 💡           | ş                |
| F6.1                                                           | 7<br>7<br>7<br>7<br>7<br>8 |               |                    |                 |                  |                   |                      | 0 ×                   |                    |                  |
| ★★★★ <u>US 2017159731 A1</u> (02/12/2016, 08/06/2017) <b>(</b> | ]                          |               |                    |                 |                  |                   | Ca                   | ampagnolo S.r.l. MEGG | GIOLAN Mario §     | > E =            |
| METHOD FOR MOUNTING A HYDRAULIC BRAKING APPARAT                | US ON A BIO                | CYCLE, HYDRA  | ULIC BRAKING APPA  | RATUS AND MOUN  | TING TOOL        |                   |                      | No                    | then Christoph 27/ | 05/2019 11:17:07 |
| 50 42                                                          | Abstract                   | Biblio. info  | . Additional Field | s Document link | s Network commen | It Project commer | nt Evaluation histor | ry Independent Clai   | ms Images          | 9 §              |
|                                                                |                            |               |                    |                 |                  |                   |                      |                       |                    |                  |
| 24                                                             | ***                        | \star Basic   |                    |                 |                  |                   |                      | 1                     |                    | 7                |

Die Bilder in der Ergebnisliste können angepasst werden:

Shift + Mausrad -> Bild drehen Strg + Mausrad -> Bild Zoom

### Highlighting

Sie können jetzt Ihre gespeicherten Highlighting-Schemata für ausgewählte Benutzer oder für alle Benutzer in Ihrem Netzwerk freigeben.

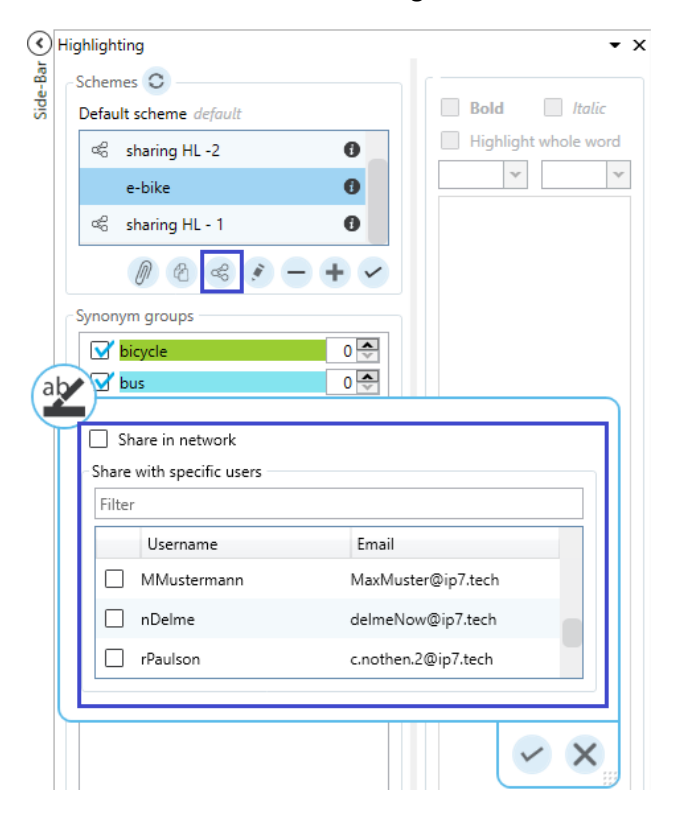

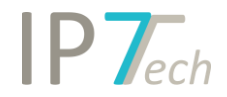

Freigegebene Highlighting Schemata können abonniert und somit verwendet werden.

| Das       | hboard                                       | Res                               | ult list                                     | Detail view                                               | Search                                                  | View                           | Management                      |                      |                                                                                   |                                            |                                      | a                                                      | 2 ? |
|-----------|----------------------------------------------|-----------------------------------|----------------------------------------------|-----------------------------------------------------------|---------------------------------------------------------|--------------------------------|---------------------------------|----------------------|-----------------------------------------------------------------------------------|--------------------------------------------|--------------------------------------|--------------------------------------------------------|-----|
| ,         | Q_                                           | A.                                | Ś                                            | 20                                                        |                                                         |                                |                                 |                      |                                                                                   |                                            |                                      |                                                        |     |
| Cł<br>pas | ange<br>sword                                | Settings                          | Shared elements                              | Edit<br>project                                           |                                                         |                                |                                 |                      |                                                                                   |                                            |                                      |                                                        |     |
| 1         | Ma                                           | inageme                           | nt                                           | Project                                                   |                                                         |                                |                                 |                      |                                                                                   |                                            |                                      |                                                        |     |
| $\odot$   | 🗟 Share                                      | ed eleme                          | nts ×                                        |                                                           |                                                         |                                |                                 |                      |                                                                                   |                                            |                                      |                                                        | Ŧ   |
| Bar       | Manual applicant groups Highlighting schemes |                                   |                                              |                                                           |                                                         |                                |                                 |                      |                                                                                   |                                            |                                      |                                                        |     |
| Side      | Here y<br>Use th<br>applic                   | ou can s<br>e checkb<br>ant group | ee applicant<br>ox to subsc<br>os in your se | groups which ha<br>ribe to a applican<br>arches and graph | ve been shared l<br>t group. You can<br>nical analyses. | by other users<br>then use the | s in the network.<br>subscribed | Here<br>netw<br>subs | you can see highlighting<br>ork. Use the checkbox to<br>cribed highlighting schem | schemes, which<br>subscribe to a l<br>les. | h have been sha<br>highlighting sche | red by other users in the<br>eme. You can then use the |     |
|           | Filter                                       |                                   |                                              |                                                           |                                                         |                                |                                 | Filte                | r                                                                                 |                                            |                                      |                                                        |     |
|           |                                              | Nan                               | ne                                           |                                                           | Creator                                                 | E-Mail                         |                                 |                      | Name                                                                              |                                            | Creator                              | E-Mail                                                 |     |
|           | 0                                            | 📝 Appl                            | e                                            |                                                           | nothen                                                  | c.nothen                       | @ip7.tech                       |                      |                                                                                   |                                            |                                      |                                                        |     |
|           | 0                                            | BAUI                              | MUELLER                                      |                                                           | nothen                                                  | c.nothen                       | @ip7.tech                       |                      | sharing HL -2                                                                     |                                            | nothen                               | c.nothen@ip7.tech                                      |     |

Zusätzlich dazu können jetzt Highlighting Schemata an Projekte/Monitoring Tasks/Ad Hoc Tasks angehängt werden. Jeder Benutzer, welcher das Projekt bzw. die Aufgabe öffnet, wird automatisch das entsprechende Highlighting sehen. Auch in der Web Anwendung wird das entsprechende Highlighting angezeigt.

Highlighting-Gruppen können jetzt mit Drag and Drop in andere Schemata verschoben werden. Mit gedrückter Strg-Taste und Drag and Drop können die Synonym-Gruppen auch in andere Schemata kopiert werden.

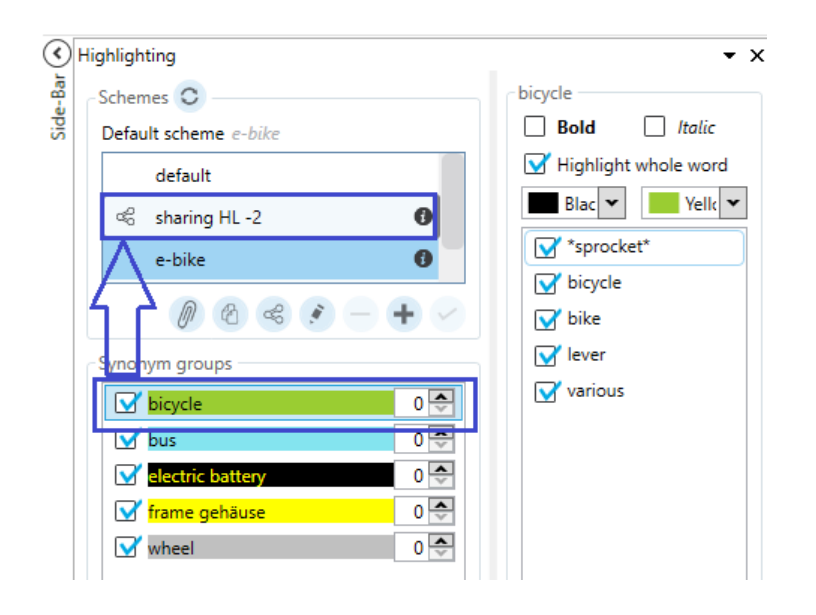

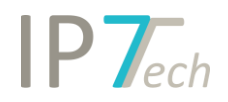

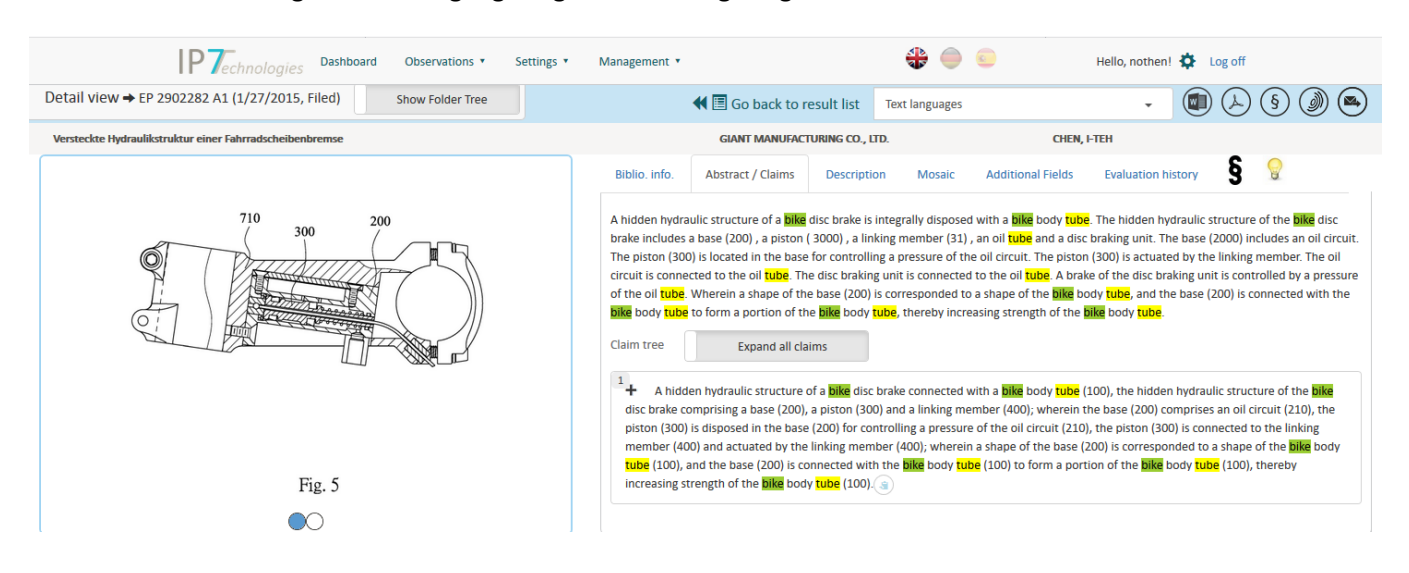

In der Webanwendung kann das Highlighting ebenfalls angezeigt werden:

## Suche nach "Sterbe"-Datum

Eine neue Option in der Datumssuche steht Ihnen jetzt zur Verfügung.

Suchen Sie mit der Option "Lapsed" nach allen Patenten, welche zu einer bestimmten Zeit ablaufen.

|                                                                                       | Search by date                                                       | Ø   | Ξ | × |
|---------------------------------------------------------------------------------------|----------------------------------------------------------------------|-----|---|---|
| Application                                                                           | ✓ ○ Filed ○ First published ○ Granted ○ Active opposition date ○ Lap | sed | ] |   |
| <ul> <li>From</li> <li>Earlier than</li> <li>Later than</li> <li>Equals to</li> </ul> | From 01/01/2020 15 To 31.12.2020 15                                  |     |   |   |

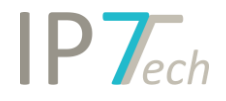

### Zitierungsbaum

Lassen Sie sich die Zitierungen eines ausgewählten Patents mithilfe des Zitierungsbaum grafisch anzeigen.

Sie haben die freie Wahl ob Sie nur die Zitierungen der angezeigten Anmeldung oder der ganzen strikten bzw. erweiterten Patentfamilie sehen möchten.

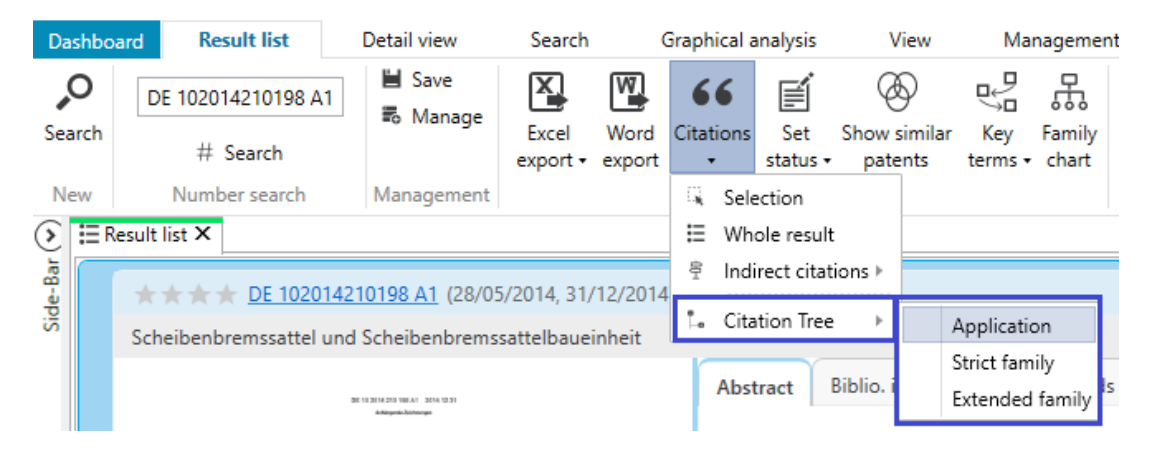

Die Darstellung und Anzeigeoptionen sind werden in ähnlicher Form dem Familiendiagramm dargestellt.

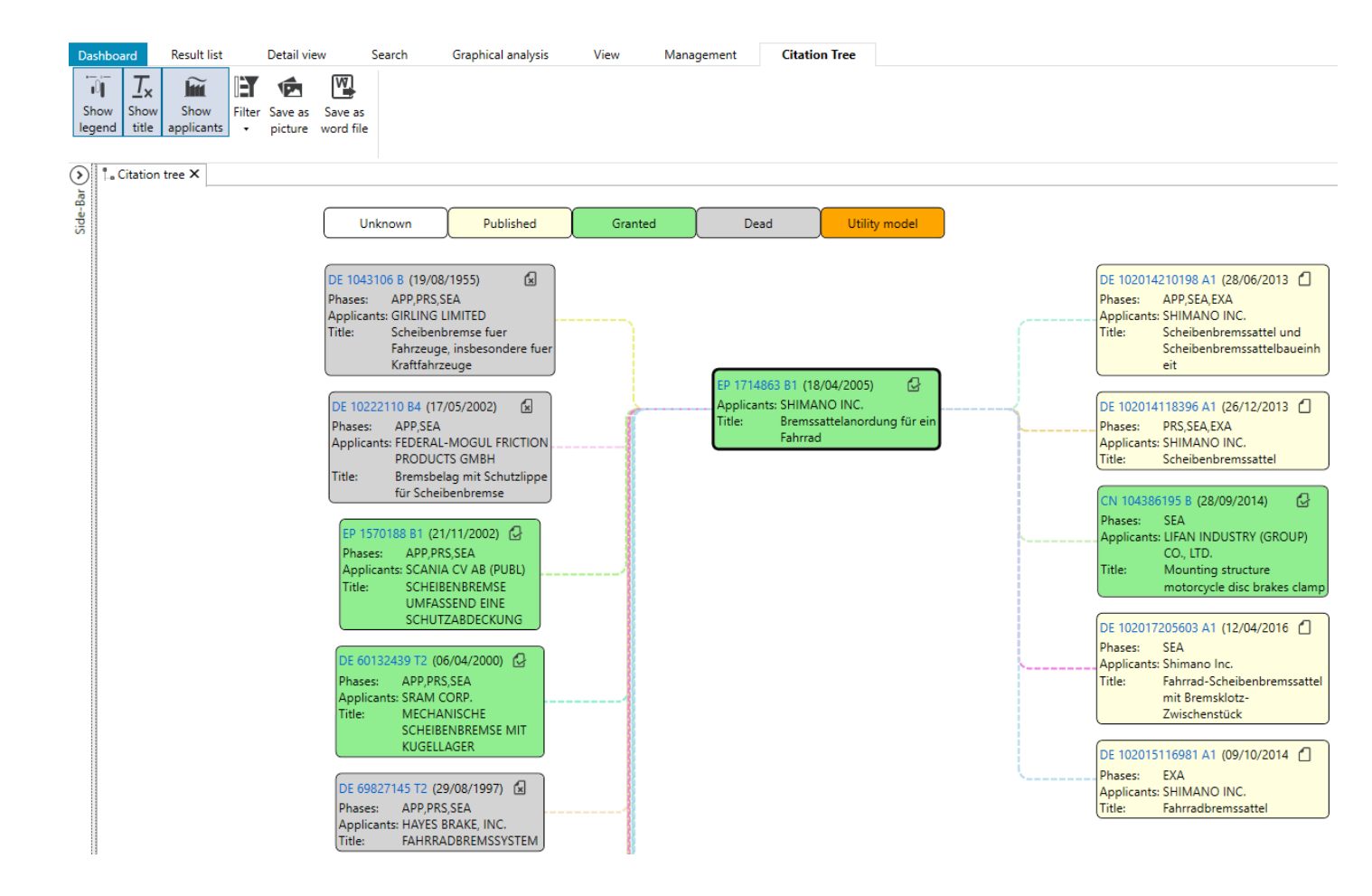

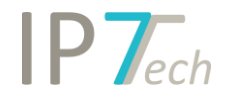

| Dashbo         | ard                                    | Result list                  |        | Detail view                                                                                                | Search                                                                                            | Graphical analysis                                       | View | Management                                                                                                    | Citation Tree                                                                     |                                  |
|----------------|----------------------------------------|------------------------------|--------|----------------------------------------------------------------------------------------------------|---------------------------------------------------------------------------------------------------|----------------------------------------------------------|------|----------------------------------------------------------------------------------------------------|-----------------------------------------------------------------------------------|----------------------------------|
| Show<br>legend | <b>T</b> <sub>×</sub><br>Show<br>title | Show<br>applicants<br>tree X | Filter | Save as Sav<br>picture wor<br>Status<br>None<br>Not relevant<br>Finished                                   | ve as<br>rd file                                                                                  |                                                          |      |                                                                                                    |                                                                                   |                                  |
| Si             |                                        |                              |        | Phases<br>Filed for app<br>Revealed dur<br>Filed for opp<br>Chapter 2 (0)<br>Search repor<br>Third party o | ear by applicant /<br>ring the oppositio<br>vosition by any thi<br>)<br>t (16)<br>vbservation (0) | proprietor / patentee (0)<br>n phase (0)<br>rd party (0) |      | <ul> <li>Supplementary se</li> <li>Revealed during ti</li> <li>International searce</li> <li>Pre-grant / Pre-se</li> <li>Cited by the applie</li> <li>Other (0)</li> </ul> | arch report (0)<br>he examination phase<br>ch report (0)<br>arch (12)<br>cant (9) | : (citing doc is kind doc A) (3) |

#### Zusätzlich kann der Zitierungsbaum nach hilfreichen Informationen gefiltert werden:

Außerdem können Sie im Zitierungsbaum wieder einen Zitierungsbaum für ein gewünschtes Patent öffnen:

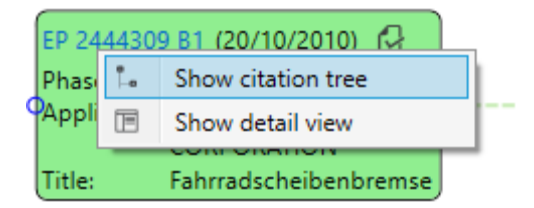

Hierbei wird die Anfangs gewählte Einstellung berücksichtigt (Anmeldung, strikte/erweiterte Familie)

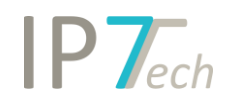

## Word-Export

Für den Word-Export stehen jetzt weitere Optionen zur Verfügung:

- Owner/Besitzer
- Erster Anspruch
- Unabhängige Ansprüche
- Kommentare (Projektkommentar und Netzwerkkommentar)

|                      | First claim            |
|----------------------|------------------------|
| ✓ IPC/CPC descriptio | n 📋 Independent claims |
| Mapplicants          |                        |
| V Owner              | Project comment        |
| Extended family      | Vetwork comment        |
| 🗹 Drawings           | 🗹 Highlighting         |

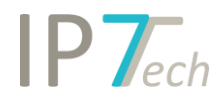

### Filter

In der Webanwendung kann jetzt der Filter (ähnlich wie im Windows-Client) verwendet werden.

|                            |               | P7echnologies |
|----------------------------|---------------|---------------|
| L ToDo Sho                 | w Folder Tree | E             |
| Project                    | Order by:     | Count 🗸 🖌 ^   |
| Evaluation                 | Order by:     | Count 🗸 🖌 🖌   |
| Entries without evaluation | 2/17          | 11 %          |
| current importance         | 15/17         | 88 %          |
|                            | 6 / 17        | 35 %          |
|                            | 6 / 17        | 35 %          |
| ☑★★★                       | 2/17          | 11 %          |
| ☑★★★★                      | 1/17          | 5 %           |
| Legal status               | Order by:     | Count 🗸 🖌     |
| 🗆 😥 Dead                   | 9/17          | 52 %          |
| Granted                    | 5/17          | 29 %          |
| Published                  | 3 / 17        | 17%           |
| Utility model              | 0 / 17        | 0 %           |
| Countries                  | Order by:     | Count 🗸 🖌     |
| DE                         | 7/17          | 41 %          |
| EP EP                      | 5 / 17        | 29 %          |
| GB GB                      | 4/17          | 23 %          |
| US Apply                   | 1/17          | 5%            |
| © 2019 - IP7 Technologies  |               |               |

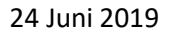

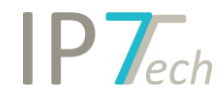

## Verbesserungen

- Damit die Software noch etwas übersichtlicher wird, wurde der Status Button ungelesen ("None") entfernt.

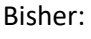

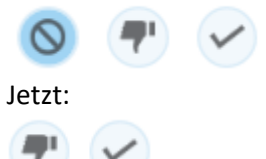

Das bedeutet, wenn kein Status ausgewählt ist dann ist das Patent ungelesen. Um einen gesetzten Status wieder auf ungelesen zurück zu setzen, klicken Sie einfach erneut auf den gesetzten Status.

- Es ist jetzt möglich für Monitoring Tasks festzulegen, ob Bewertungen vergeben werden müssen, um ein Patent auf "erledigt" zu setzen.

Somit ist es nicht mehr möglich ein Patent einfach ohne Bewertung auf "erledigt" zu setzen:

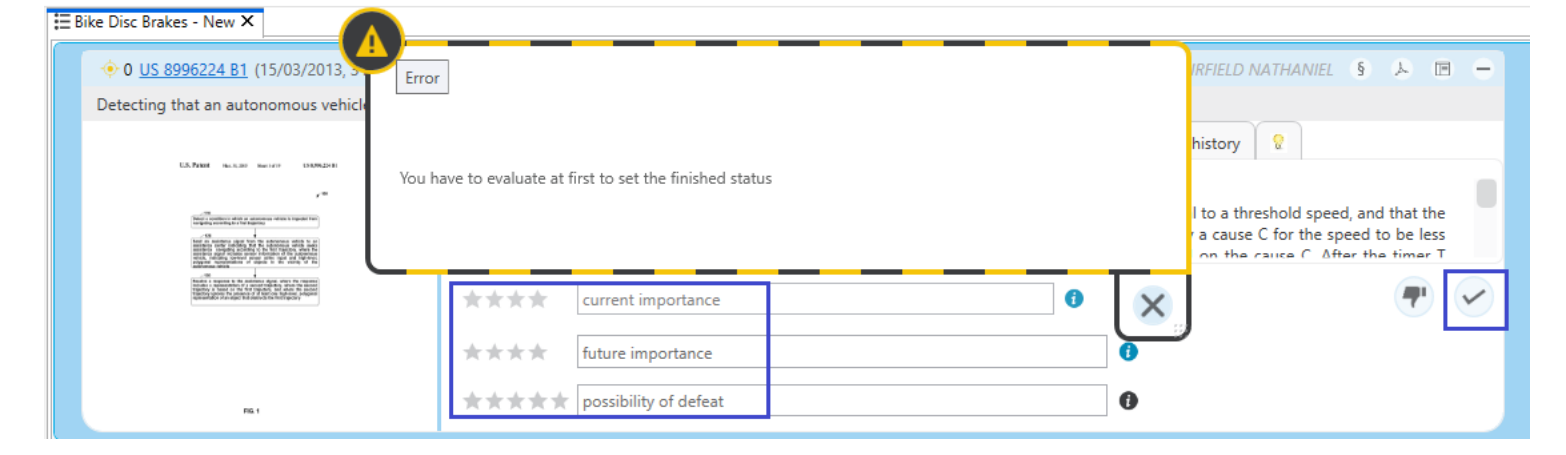

Auf unserer Website können die Admin-Benutzer die entsprechende Einstellung in den Monitoring Tasks vornehmen:

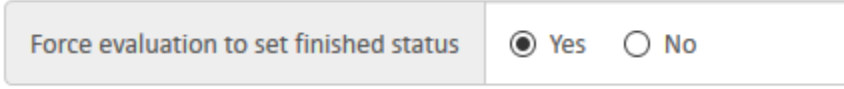

Es steht jetzt eine Filter-Möglichkeit für die Suche nach zusätzlichen Feldern zur Verfügung. Die vordefinierten Einträge können somit eingeschränkt werden.

|         |   | additional Fields | Ø | - | × |
|---------|---|-------------------|---|---|---|
| Project | * |                   |   |   |   |
| 04/     |   |                   |   |   |   |
| 04/06   |   | 04/08             |   |   |   |

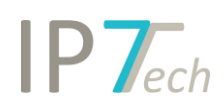

- Auf unserer Website können die Benutzer jetzt wie im Windows-Client Einstellungen vornehmen:

| <b>IP7</b> <i>echnologies</i> | Dashboard Observations * | Settings 🔹 Managen                         | nent 🔹 |              |
|-------------------------------|--------------------------|--------------------------------------------|--------|--------------|
| Tasks                         | Order by Priority -      | Preferred languages<br>Preferred countries |        |              |
| Research projects             | Q Monitoring Tasks       | Claims<br>Highlighting                     |        | Ad hoc tasks |
| Search                        |                          |                                            |        |              |

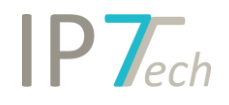

## Behobene Fehler

- Die Formatierung von australischen Ansprüchen wurde aufgrund von Mängeln in der Qualität der "Claim-Tags" vorrübergehend deaktiviert
- Im Familiendiagramm wurden in bestimmten Fällen Informationen abgeschnitten (z.B. Titel oder Anmeldername)
- In manchen Fällen wurde eine Fehlermeldung angezeigt, wenn man versucht hat die Ordnerdetails innerhalb der "Personal Folders" zu öffnen

Behobene Fehler aus älteren Versionen:

- Fehlende Aktualisierung der Detailansicht, wenn die verknüpfte Ergebnisliste geändert wurde
- Fehlende Anspruchsnummern im Excel-Export